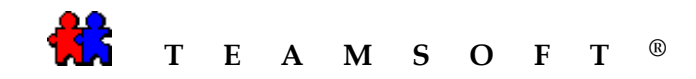

# INSTALLATION

#### DE

### **WEBAGENDA**<sup>®</sup>

## SOUS

#### MACINTOSH

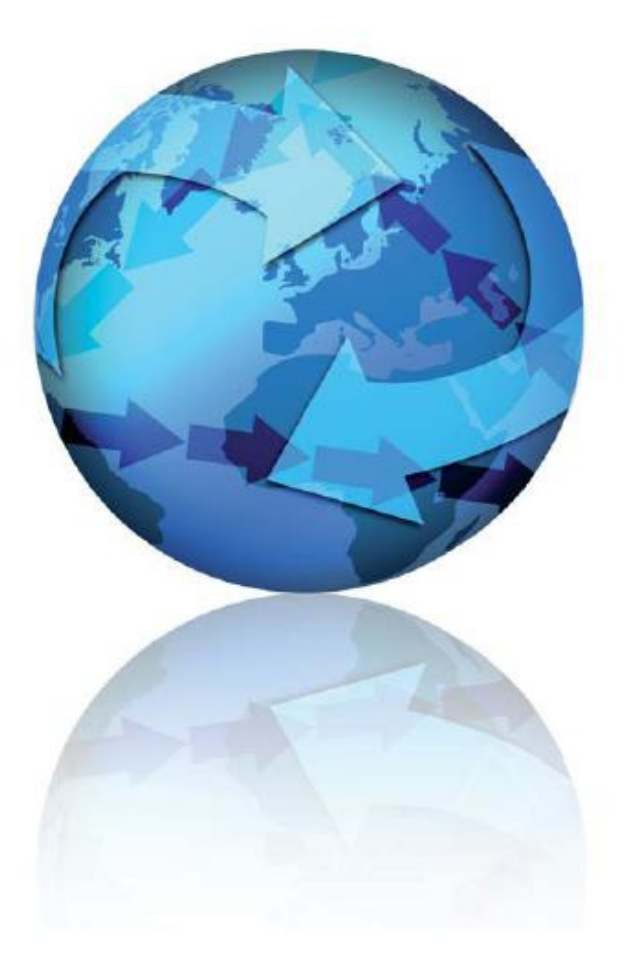

Attention : S'il vous plaît être avisé que, en fonction de votre système d'exploitation et de votre configuration les images affichées dans ce document peuvent varie des votre.

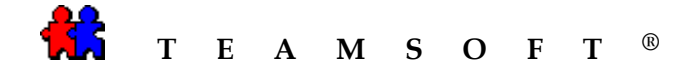

Macintosh HD

1) Double-cliquer sur l'image disque de « MacIntosh HD ».

n.b. Double-cliquez sur l'image disque si le disque image ne s'ouvre pas automatiquement.

 Ouvrez «WebAgenda.X.X.X.DMG » dans le dossier Application et dossier WebAgenda.

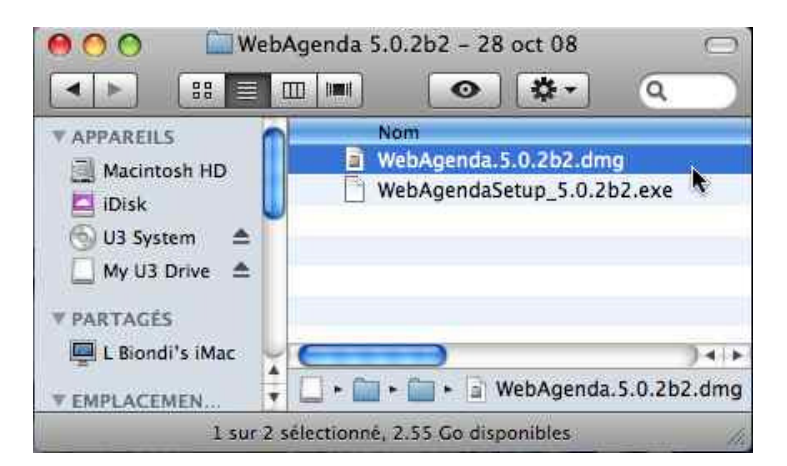

 Double-cliquer sur l'icône
« WebAgenda.pkg » pour démarrer l'installation de WebAgenda.

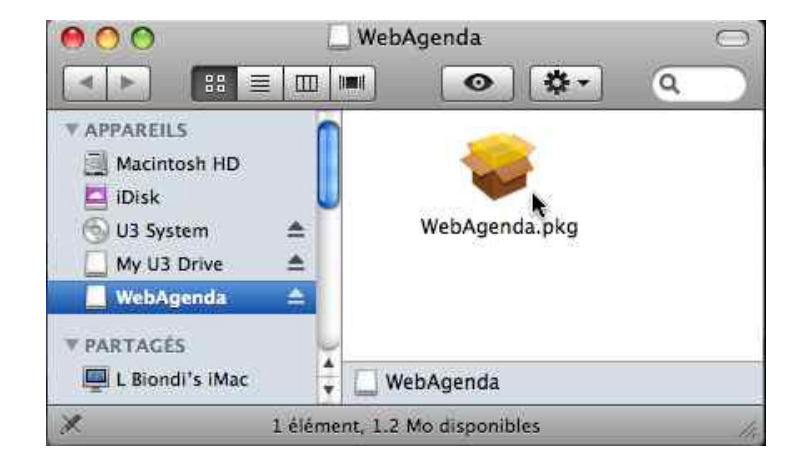

4) L'installateur vous guidera dans l'installation de **WebAgenda**.

Après avoir lu l'introduction cliquer sur le bouton Continuer pour continuer.

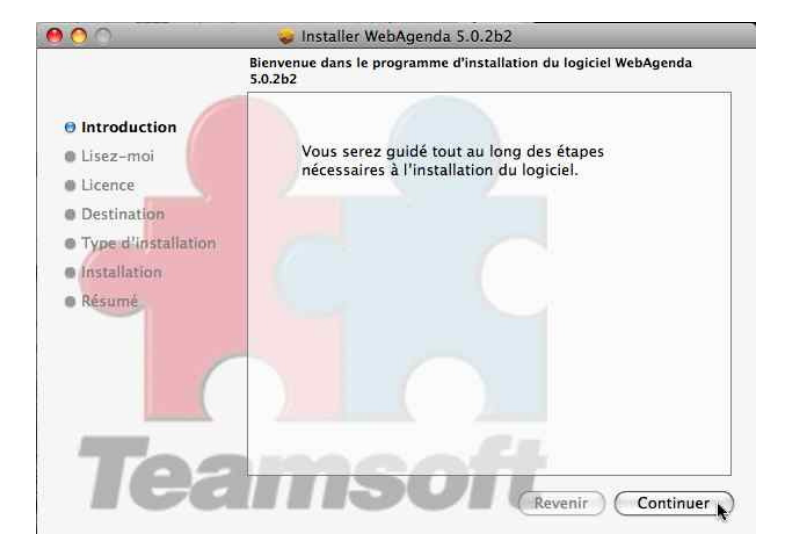

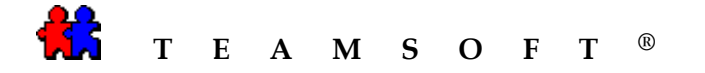

5) Après avoir lu lisez-moi cliquer sur le bouton Continuer pour continuer.

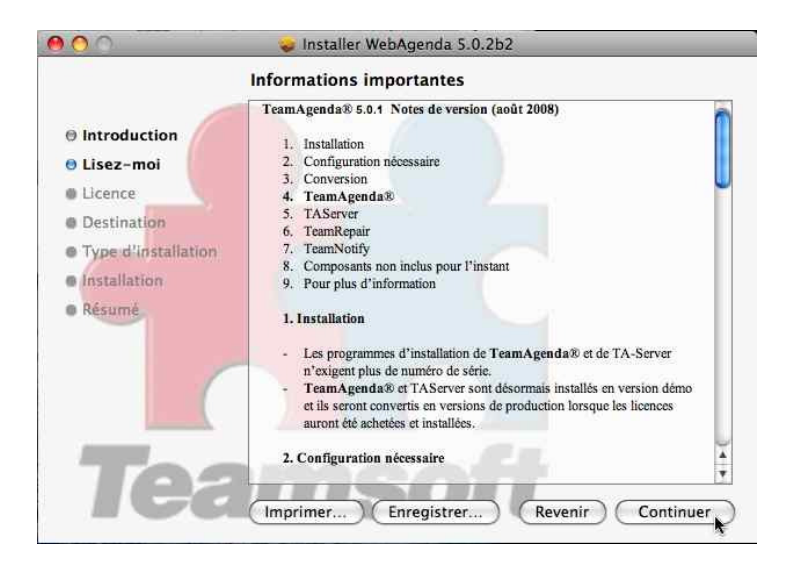

6) Après avoir lu le contrat de licence, puis cliquer sur le bouton Continuer pour continuer.

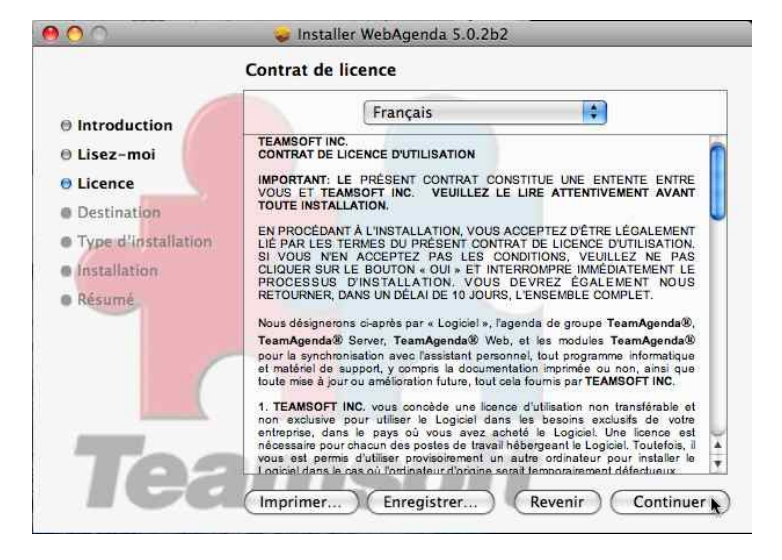

7) Cliquer sur le bouton Accepter pour continuer.

| 🥡 Installer v                     | nebAgenua 5.0.202                    |
|-----------------------------------|--------------------------------------|
| Pour poursuivre l'installation    | du logiciel, vous devez accepter les |
| termes du contrat de licence      | du logiciel.                         |
| Cliquez soit sur Accepter pour    | continuer, soit sur Refuser pour     |
| annuler l'installation et quitter | le programme d'installation.         |
|                                   | (Polyman) (Assessment                |

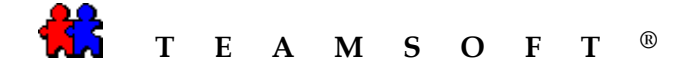

8) Cliquer sur le bouton Installer pour continuer avec l'installation.

#### Ou

Il vous est cependant possible de choisir un autre emplacement en cliquant sur le bouton "Changer l'emplacement de L'installation »

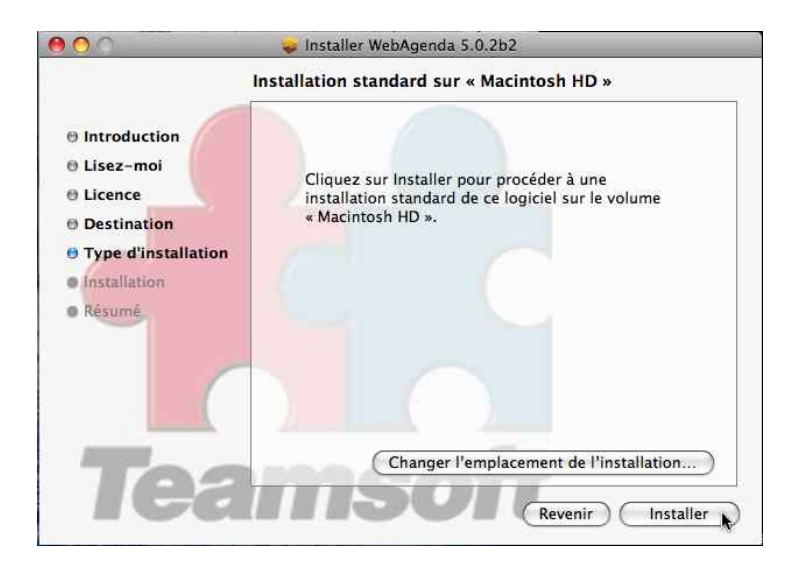

9) Le programme de l'installation montrera la progression de cette installation.

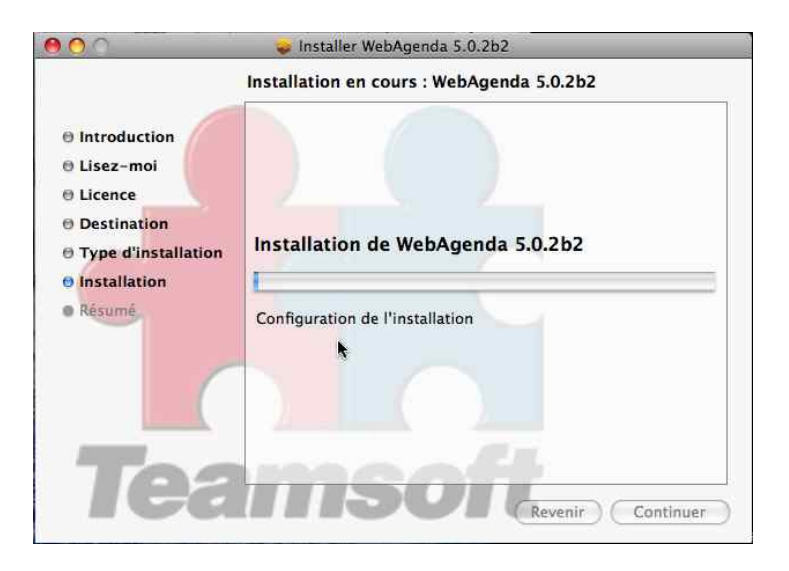

10) Le programme de l'installation vous préviendra lorsque l'installation de **WebAgenda** sera achevée.

Cliquer sur le bouton Fermer

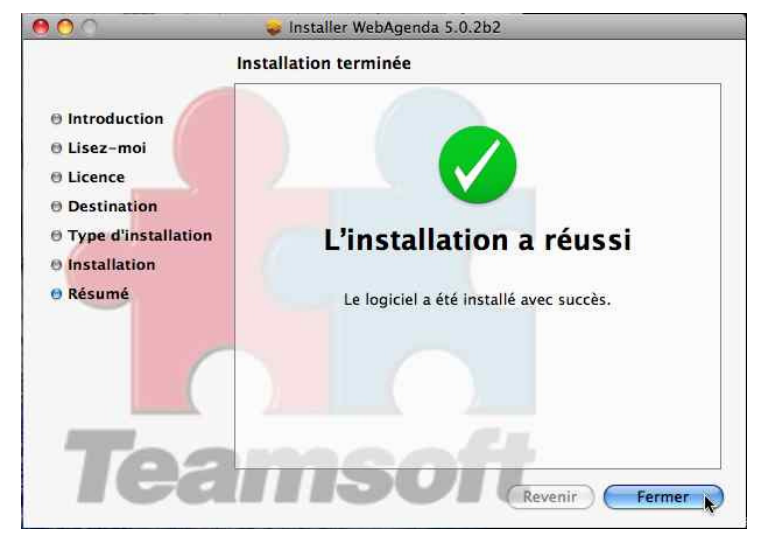

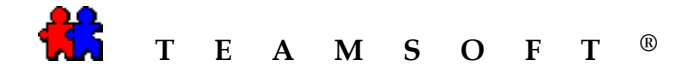

11) Pour vérifier que l'installation de **WebAgenda** est correctement installer :

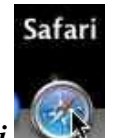

- a) Cliquer sur votre navigateur « Safari
- b) Entrez le lien url : http://127.0.0.1/calendar/
- c) Cliquer sur le bouton Select

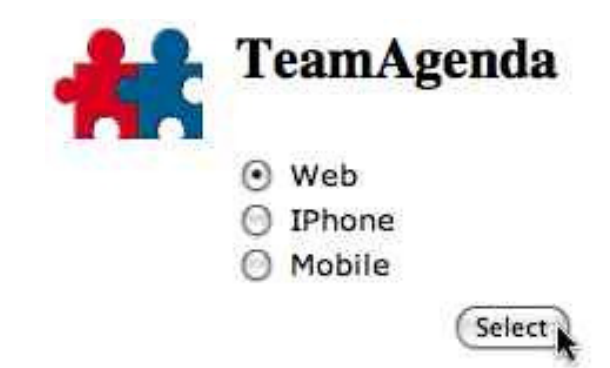

Copyright (c) 1997-2008 Teamsoft Inc. All rights reserved.

| d) | Cliquer sur le bouton Entrer comme INVITÉ | TeamAgently and the second                                                                         |
|----|-------------------------------------------|----------------------------------------------------------------------------------------------------|
|    |                                           | Nom de l'utilisateur:<br>Mot de passe:                                                             |
|    |                                           | Connexion) (Entrer comme INVITÉ) (Créer un utilisateur) Cliquer ici pour faire partie de l'équipe. |

Copyright (c) 1997-2008 Teamsoft Inc. Tous droits réservés.

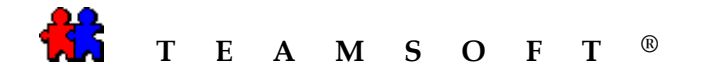

e) Si vous voyez ce écran, vous avez bien installé WebAgenda avec succès.

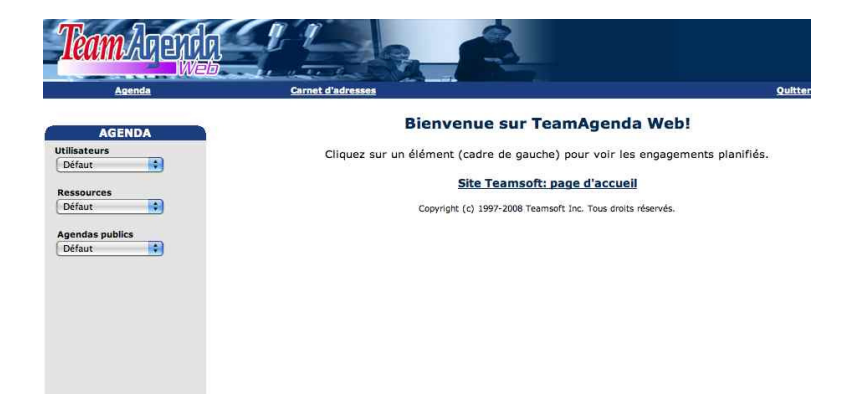

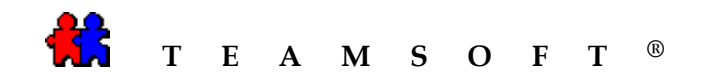

Cette page est laissée en blanc intentionnellement.